## Creating Accounting Reports for Club & Workout Group Registration Income

Begin by going to <a href="https://www.usms.org/usmsadmin/">https://www.usms.org/usmsadmin/</a>

| USMS Site/Database Administration                                            |                                                                                                    |  |  |  |  |
|------------------------------------------------------------------------------|----------------------------------------------------------------------------------------------------|--|--|--|--|
| Welcome to The USMS Site A                                                   | Administration                                                                                                    |  |  |  |  |
| Login with your username and password:<br>Login!<br>Forgotten Your Password? |                                                                                                    |  |  |  |  |
| Login is required to access the administrative area.                         | Enter your discussion forums<br>UserID and password, click "Login!"<br>On the resulting page you should<br>see a link to the Registration<br>system. |  |  |  |  |

Both registrars and treasurers can run accounting reports to compare against the statements that are sent to the LMSCs from the USMS National Office. One report summarizes all of the paper registrations entered for the month. The other report summarizes all of the online registrations for your LMSC for that month.

| Accounting Reports<br><u>Treasurer Report - All Revenue</u><br><u>Registration Money Received</u><br><u>Club &amp; Workout Group Registration Money Received</u> |
|----------------------------------------------------------------------------------------------------|
|----------------------------------------------------------------------------------------------------|

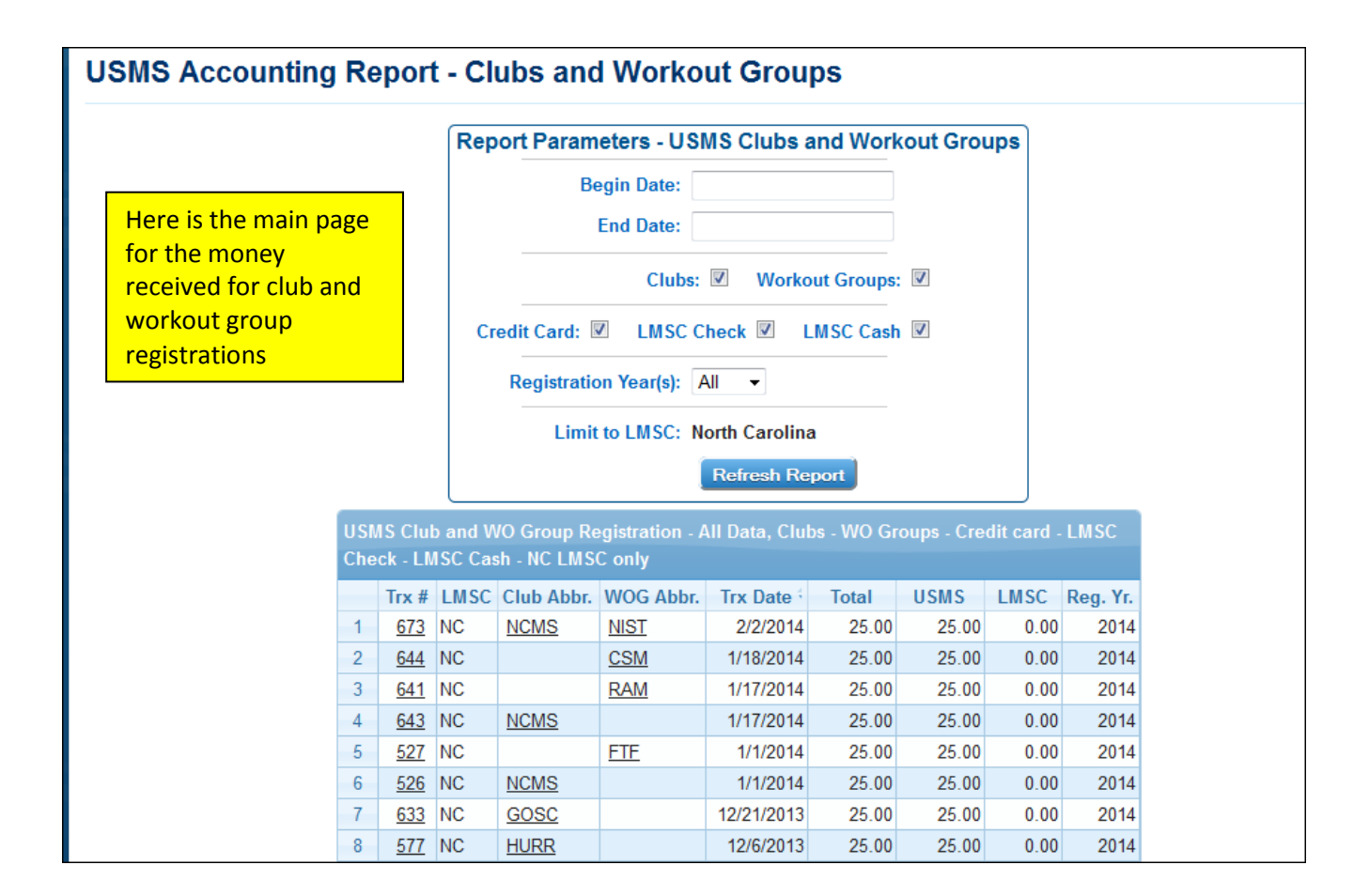

|                                             | ·    _ |        |
|---------------------------------------------|--------|--------|
| Begin Date:                                 |        | Repo   |
| End Date:                                   |        | variet |
|                                             |        | can se |
| Clubs: 🗹 Workout Groups: 🗹                  |        | using  |
|                                             |        | dates  |
| Credit Card: 🗹 🛛 LMSC Check 🗹 🛛 LMSC Cash 🗹 |        | You c  |
|                                             |        | to sho |
| Registration Year(s): All -                 |        | card)  |
|                                             |        | regist |
| Limit to LMSC: North Carolina               |        | incon  |
|                                             |        |        |

Reports can be run on a variety of parameters. You can select a date range using the Begin and End dates.

You can narrow the report to show only online (credit card) income, or only paper registration (check/cash) income.

## Report of Paper Club & Workout Group Registration Income

To run the report showing all of your paper (registrar-entered) registrations for the month, select the parameters as shown below. Next, select the time period. You can select a custom start and end date.

| Report Parameters - USMS Clubs and Workout Groups        | ן                                                     |
|----------------------------------------------------------|-------------------------------------------------------|
| Begin Date:                                              | Enter a date<br>range, if desired                     |
| Clubs: Workout Groups: Credit Card: LMSC Check LMSC Cash | Select these<br>checkboxes for paper<br>registrations |
| Limit to LMSC: North Carolina                            |                                                       |

| USN<br>Cas | USMS Club and WO Group Registration - All Data, Clubs - WO Groups - LMSC Check - LMSC<br>Cash - 2014 only - NC LMSC only |      |             |              |       |        |        |        |        |          |  |
|------------|----------------------------------------------------------------------------------------------------|------|-------------|--------------|-------|--------|--------|--------|--------|----------|--|
|            | Trx #                                                                                                    | LMSC | Club Abbr.  | WOG Abbr.    | Trx [ | Date : | Total  | USMS   | LMSC   | Reg. Yr. |  |
| 1          | <u>644</u>                                                                                                    | NC   |             | <u>CSM</u>   | 1/18  | 3/2014 | 25.00  | 25.00  | 0.00   | 2014     |  |
| 2          | <u>641</u>                                                                                                    | NC   |             | RAM          | 1/17  | 7/2014 | 25.00  | 25.00  | 0.00   | 2014     |  |
| 3          | <u>643</u>                                                                                                    | NC   | NCMS        |              | 1/17  | 7/2014 | 25.00  | 25.00  | 0.00   | 2014     |  |
| 4          | <u>527</u>                                                                                                    | NC   |             | FTF          | 1/1   | 1/2014 | 25.00  | 25.00  | 0.00   | 2014     |  |
| 5          | <u>526</u>                                                                                                    | NC   | NCMS        |              | 1/1   | 1/2014 | 25.00  | 25.00  | 0.00   | 2014     |  |
| 6          | <u>633</u>                                                                                                    | NC   | GOSC        |              | 12/21 | 1/2013 | 25.00  | 25.00  | 0.00   | 2014     |  |
| 7          | <u>577</u>                                                                                                    | NC   | HURR        |              | 12/6  | 5/2013 | 25.00  | 25.00  | 0.00   | 2014     |  |
| 8          | <u>522</u>                                                                                                    | NC   |             | <u>SYM</u>   | 11/3  | 3/2013 | 25.00  | 25.00  | 0.00   | 2014     |  |
| 9          | <u>540</u>                                                                                                    | NC   | PANT        |              | 11/3  | 3/2013 | 25.00  | 25.00  | 0.00   | 2014     |  |
| 10         | <u>765</u>                                                                                                    | NC   | <u>WWS</u>  |              | 11/1  | 1/2013 | 25.00  | 25.00  | 0.00   | 2014     |  |
| 11         | <u>659</u>                                                                                                    | NC   |             | AMS          | 11/1  | 1/2013 | 25.00  | 25.00  | 0.00   | 2014     |  |
| 12         | <u>608</u>                                                                                                    | NC   | <u>CARY</u> |              | 10/22 | 2/2013 | 25.00  | 25.00  | 0.00   | 2014     |  |
| 13         | <u>647</u>                                                                                                    | NC   |             | TRYM         | 10/19 | 9/2013 | 25.00  | 25.00  | 0.00   | 2014     |  |
| 14         | <u>646</u>                                                                                                    | NC   |             | <u>MSAM</u>  | 10/18 | 3/2013 | 25.00  | 25.00  | 0.00   | 2014     |  |
| 15         | <u>645</u>                                                                                                    | NC   |             | <u>GSAM</u>  | 10/18 | 3/2013 | 25.00  | 25.00  | 0.00   | 2014     |  |
| 16         | <u>520</u>                                                                                                    | NC   | <u>FMSA</u> |              | 10/3  | 3/2013 | 25.00  | 25.00  | 0.00   | 2014     |  |
| 17         | <u>519</u>                                                                                                    | NC   | FYRS        |              | 10/3  | 3/2013 | 25.00  | 25.00  | 0.00   | 2014     |  |
|            |                                                                                                    |      | Note the    | two icons in | of    |        | 425.00 | 425.00 | 0.00   |          |  |
| Ŀ          | <u>ه</u>                                                                                                    |      | the repo    | rt           | 01    | of 1   | D> DI  |        | View 1 | 17 of 17 |  |

Next, select the "Refresh Report" button. The report will be displayed on the screen. Here is part of the report:

After you've viewed the report and you're satisfied that it contains the data you want, you can download the report as either an Excel spreadsheet or a PDF document.

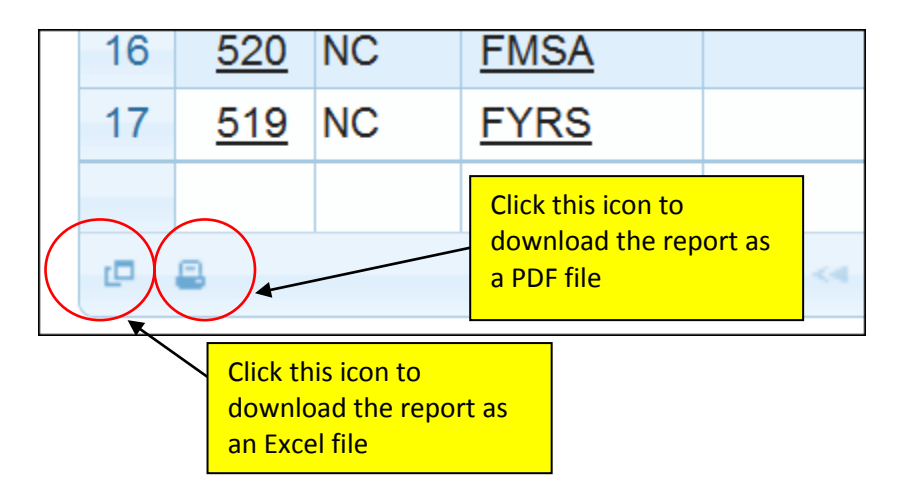

## Report of Online Club & Workout Group Registration Income

To run the report showing all of your online (credit card) registrations for the month, select the parameters as shown below. Next, select the time period. You can select a custom start and end date.

| Report Parameters - USMS Clubs and Workout | t Groups                                              |
|--------------------------------------------|-------------------------------------------------------|
| Begin Date:<br>End Date:                   | Enter a date range, if desired                        |
| Clubs: Workout Groups:                     | Select these<br>checkboxes for paper<br>registrations |
| Registration Year(s): 2014 -               |                                                       |
| Limit to LMSC: North Carolina              |                                                       |
| Refresh Report                             |                                                       |

Next, select the "Refresh Report" button. The report will be displayed on the screen. Here is part of the report:

| USMS Club and WO Group Registration - All Data, Clubs - WO Groups - Credit card - 2014<br>only - NC LMSC only |   |            |                  |                                                |             |            |       |       |      |            |
|----------------------------------------------------------------------------------------------------|---|------------|------------------|------------------------------------------------|-------------|------------|-------|-------|------|------------|
|                                                                                                    |   | Trx #      | LMSC             | Club Abbr.                                     | WOG Abbr.   | Trx Date 🗄 | Total | USMS  | LMSC | Reg. Yr.   |
|                                                                                                    | 1 | <u>673</u> | NC               | NCMS                                           | <u>NIST</u> | 2/2/2014   | 25.00 | 25.00 | 0.00 | 2014       |
|                                                                                                    |   |            |                  |                                                |             |            | 25.00 | 25.00 | 0.00 |            |
|                                                                                                    | P |            | No<br>the<br>the | ote the two icc<br>e lower left co<br>e report | ons in Pag  | ge 1 of 1  | ₽> ₽1 |       | View | 1 - 1 of 1 |

After you've viewed the report and you're satisfied that it contains the data you want, you can download the report as either an Excel spreadsheet or a PDF document.

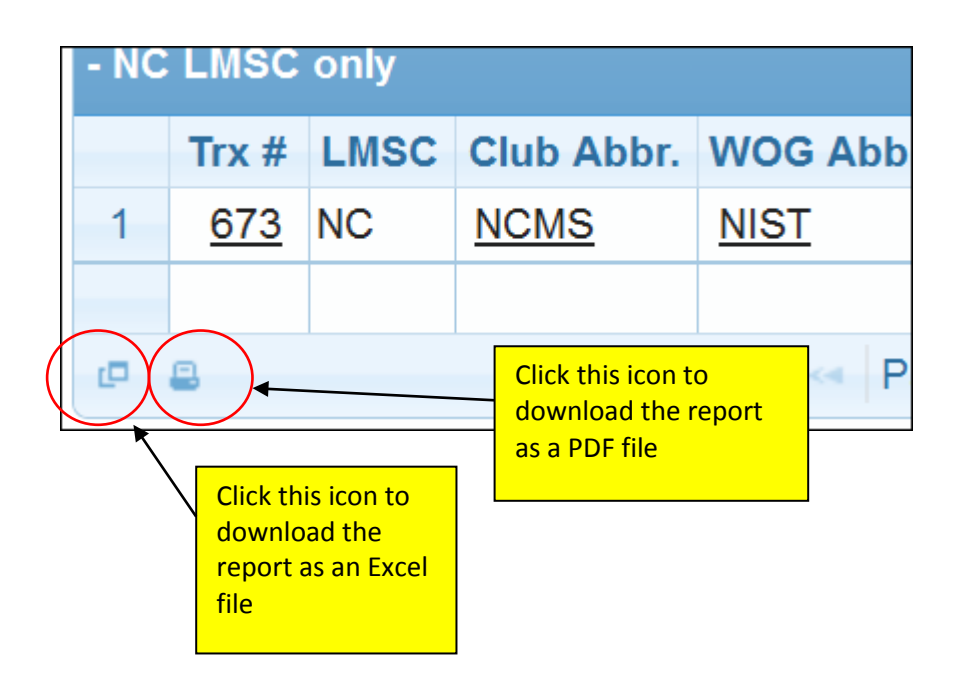